# Enterprise Premium 電子証明書発行サービス USB トークン利用手順書

[Enterprise Premium CA - G3/USB トークン]

Ver2.0

三菱電機インフォメーションネットワーク株式会社

| 1. はじめに                           |
|-----------------------------------|
| 1.1. ご利用条件                        |
| 2. ランタイムパッケージ(ドライバ)インストール手順       |
| 3. USB トークン (ePass2003) の利用方法     |
| 3.1. USB トークン (ePass2003) を使用する7  |
| 3.2. USB トークン(ePass2003)を取り外す 9   |
| 4. 管理ツールの利用方法 10                  |
| 4.1. 管理ツールの起動10                   |
| 4.2. ログイン11                       |
| 4.3. 証明書情報の表示13                   |
| 4.4. 証明書のエクスポート14                 |
| 4.5. ユーザ PIN 変更 15                |
| 4.6. ログアウト・管理ツールの終了18             |
| 5. ランタイムパッケージ(ドライバ)のアンインストール手順 19 |

| 改定日          | 版   | 内容        | 作成者                         |
|--------------|-----|-----------|-----------------------------|
| 2016.10.21   | 1.0 | 初版        | ジャパンネット株式会社                 |
| 2018. 07. 02 | 2.0 | 合併に伴う社名変更 | 三菱電機インフォメーション<br>ネットワーク株式会社 |
|              |     |           |                             |
|              |     |           |                             |
|              |     |           |                             |
|              |     |           |                             |
|              |     |           |                             |
|              |     |           |                             |
|              |     |           |                             |

## 1. はじめに

本手順書は、Enterprise Premium 電子証明書発行サービス(以下、当サービス)の電子証明書の USBトークン(ePass2003)をご利用いただくために必要な設定、操作方法の手順書となります。電子 証明書のお申し込み時の格納媒体に USBトークンをご選択された電子証明書が対象です。

USB トークン(ePass2003)のご利用には専用のドライバが必要です。事前に、下記 URL に接続し、 「ePass2003 USB トークンランタイムパッケージ」をダウンロードし、インストールする必要があります。 http://www.japannet.jp/securenw/download/software/ePass2003-Setup.exe

本手順書に掲載している画像は OS:Windows 7、ブラウザ:Internet Explorer 11 のものです。 お客様がご利用になる OS やブラウザにより画像が一部異なる場合がありますが、適宜読み替えて いただきますよう、よろしくお願い致します。

#### 1.1. ご利用条件

USBトークン(ePass2003)をご利用いただくためには、以下の要件を満たしている必要があります。

- ・ USB コネクタ(USB1.1 または USB2.0)があること
- ・ BIOS が USB をサポートし、且つ CMOS 設定上 USB が使用可能な状態になっていること
- ・ 下記の OS 及びブラウザの組み合わせのうち、いずれかを利用していること

| サポート OS                | サポートブラウザ             |
|------------------------|----------------------|
| •Microsoft Windows 7   | •Internet Explorer11 |
| •Microsoft Windows 8.1 | •Internet Explorer11 |
| •Microsoft Windows 10  | •Internet Explorer11 |

サポート環境

※ サポート OS 及びサポートブラウザは全て日本語版に限ります。

※ Microsoft Windows 7 に関しては、「Starter」エディションは除きます。

- ※ ブラウザは JavaScript が有効である必要があります。
- ※ 2016 年 1 月 12 日より Microsoft 社のサポートブラウザが各 OS 最新のバージョンのみと なっています。弊社サポート OS およびサポートブラウザは Microsoft 社のサポート方針に 準じます。

### 2. ランタイムパッケージ(ドライバ)インストール手順

(1) インストールプログラム「ePass2003-Setup.exe」をダブルクリックします。

| - J + ePass2003ドライバ                                           | CALCENAL CALCELE CA            | • • ePass20  | 03ドライバの 🔎 |
|---------------------------------------------------------------|--------------------------------|--------------|-----------|
| 整理 ▼ 💼 開く 共有 ▼ 新しいフォルダー                                       |                                |              | = • 🔳 🔞   |
| ★ お気に入り 3節                                                    | 更新日時                           | 種類           | サイズ       |
| 📜 ダウンロード 🔤 ePass2003-Set                                      | tup.exe 2015/09/03 10:         | :04 アプリケーション | 1,219 KB  |
| ■ デスクトップ 3 最近表示した場所                                           |                                |              |           |
|                                                               |                                |              |           |
| ePass2003-Setup.exe 更新日時: 2015/09/0;<br>アプリケーション サイズ: 1.18 MB | 3 10:04 作成日時: 2015/09/03 10:04 | _            |           |

(2) 言語選択画面では「日本語」と表示されている事を確認し、「OK」をクリックします。

| 言語選択 | ×                           |
|------|-----------------------------|
| 1    | インストールウィザードの言語をご選択くださ<br>い。 |
|      | 日本語    ▼                    |
|      | OK キャンセル                    |

(3) 以下画面が表示されるため、「インストール」ボタンをクリックして USB トークン(ePass2003) ランタイムパッケージ(ドライバ)のインストールを開始します。

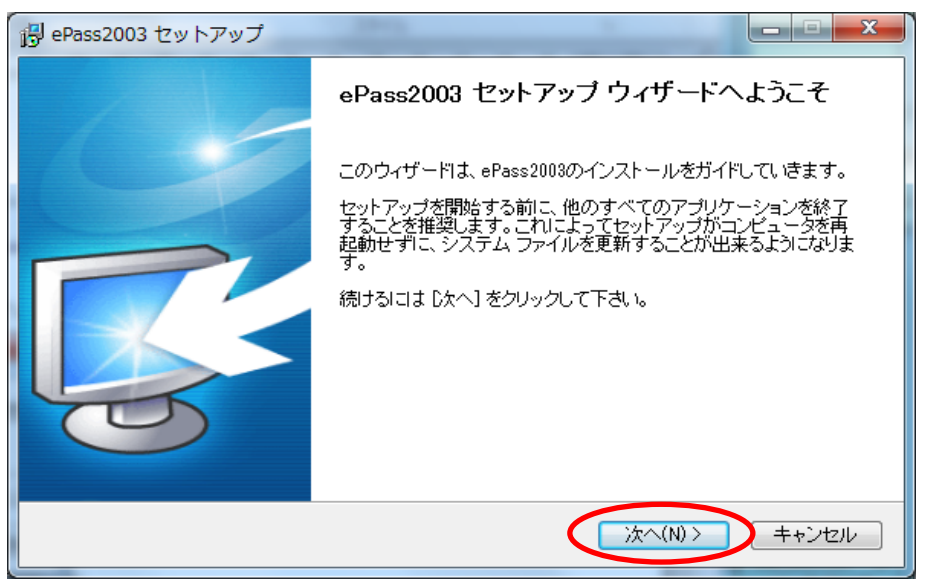

(4) インストール先の選択画面が表示されるので、インストール先フォルダを確認し、「インストール」を クリックします。インストール先を変更される場合は、「参照」をクリックし、インストール先を変更した 後に「インストール」をクリックします。

| 1号 ePass2003 セットアップ                                                                       |                                  |
|-------------------------------------------------------------------------------------------|----------------------------------|
| インストール先を遅んでください。<br>ePass2003をインストールするフォルダを選んでください。                                       |                                  |
| ePass2003を以下のフォルダにインストールします。異なったフォルダにインス<br>押して、別のフォルダを選択してください。 インストールを始めるには [インスト<br>い。 | トールするIコは、「参照] を<br>ール] をクリックして下さ |
| インストール先 フォルダ<br>D¥Program Files¥EnterSafe¥ePass2003                                       | 参照( <u>R</u> )                   |
| 必要なディスクスペース: 5.3MB<br>利用可能なディスクスペース: 407.4GB<br>Windows Installer<br>く 戻る(B) 、 インス        | トール() キャンセル                      |
| < 戻る(B) インス                                                                               | トール() キャンセル                      |

(5) USB トークン(ePass2003)ランタイムパッケージ(ドライバ)のインストールが完了すると、以下の 画面が表示されるので「完了」をクリックします。

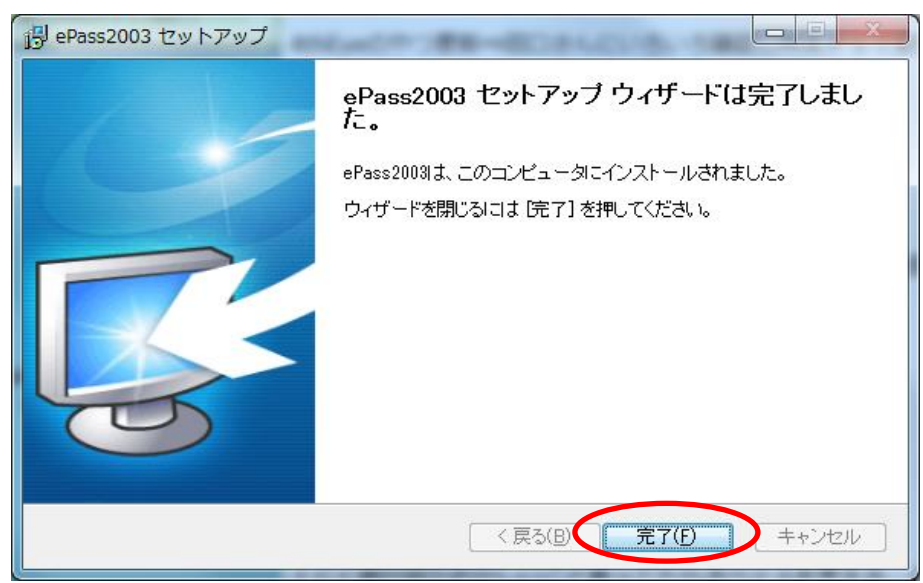

※ USB トークン(ePass2003)ランタイムパッケージ(ドライバ)をインストールすると、エンド ユーザ用管理ツール(ePass2003 管理ツール)も自動的にインストールされます。

### **3. USB** トークン(ePass2003)の利用方法

#### 3.1. USB トークン(ePass2003)を使用する

- (1) USBトークン(ePass2003)をお使いのパソコンの USB 端子へ差し込みます。
- (2)「デバイス ドライバー ソフトウェアをインストールしています」と画面の右下に表示されます (「2. ランタイムパッケージ(ドライバ)インストール手順」を未実施かつ初回接続時のみ)。そのまま しばらくお待ちください。インストールが終了しましたら、「デバイス ドライバー ソフトウェアが正しく インストールされました。」と表示されます。

| デバイス ドライバー ソフトウェアをインストールしていま<br>ステータスを見るには、ここをクリックしてください。                              | ] <b>के x</b> |        |                     |
|----------------------------------------------------------------------------------------|---------------|--------|---------------------|
|                                                                                        | - 1           | Na 🛱 🍬 | 13:38<br>2015/09/03 |
| Microsoft Usbccid Smartcard Reader (WUDF) & ×<br>デバイス ドライバー ソフトウェアが正しくインストールさ<br>れました。 |               |        |                     |
| 」Р 🐼 А 般 😂 寥 🥔 👯 🕐 кана 🗧 🔒                                                            |               |        |                     |

- (3)「セキュリティ警告」画面が表示されるので、「はい(Y)」をクリックします。
  - ※ 既に下記の証明書がインポートされている場合、画面は表示されませんので本手順は不要 です。

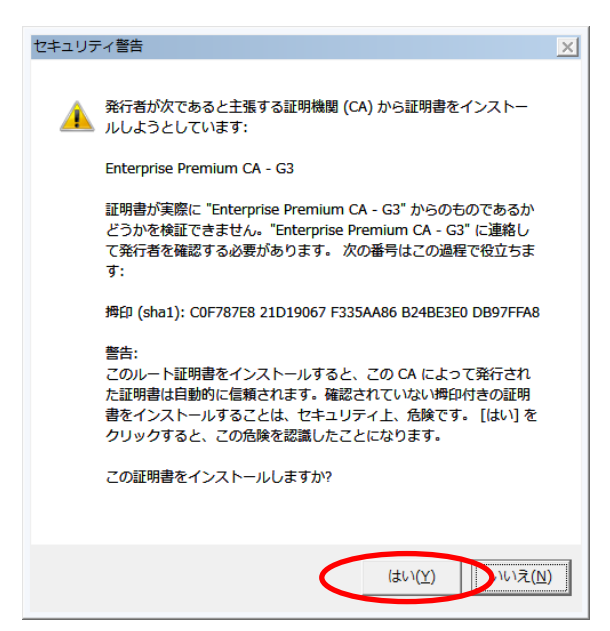

(4)「トークンが挿入されました。」と画面の右下に表示されれば正常に動作しています。

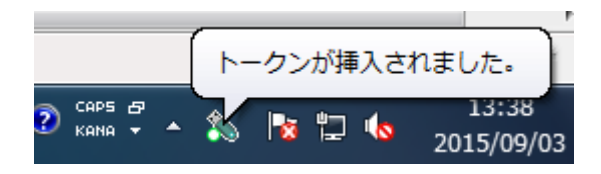

7/20 Copyright©2018 Mitsubishi Electric Information Network Corporation All rights reserved.

- (5) 証明書を利用するホームページへアクセスします。
- (6) 証明書選択画面が表示されます。USBトークンの証明書を選択し、「OK」をクリックします。

※ ブラウザの設定により証明書選択画面が表示されない場合があります。

選択可能な証明書が1つしかない場合、かつ、Internet Explorer の「インターネットオプション」> 「セキュリティ」タブの「インターネット」ゾーン>「レベルのカスタマイズ」設定の「既存のクライアント証明 書が1つしか存在しない場合の証明書の選択」が「有効にする」の場合は、証明書選択画面は表示され ません。

(7) ユーザ PIN を入力する画面が表示されます。証明書の PIN 番号を入力し、「ログイン」をクリック します。

|                                            | 6 6 6 |
|--------------------------------------------|-------|
| ファイル(F) 編集(E) 表示(V) お気に入り(A) ソール(T) ヘルプ(H) |       |
|                                            |       |
|                                            |       |
|                                            |       |
|                                            |       |
| ユーザPIN                                     |       |
| □ ユーザPDrを認証します:                            |       |
| <b>3</b> 3                                 |       |
| 2-#PIN:                                    |       |
| □ ソフト キーボード                                |       |
| ユーザP目Mの変更 ログイン キャンセル                       |       |
|                                            |       |
|                                            |       |
|                                            |       |
|                                            |       |
|                                            |       |
|                                            |       |
|                                            |       |
|                                            |       |

(8) SSL クライアント認証に成功した場合、接続先のホームページが表示されます。

### 3.2. USB トークン(ePass2003)を取り外す

- (1) USBトークン(ePass2003)をパソコンより引き抜きます。
- (2)「トークンが外されました。」が画面の右下に表示されます。取り外した USB トークン(ePass2003) は鍵の掛かる場所などに厳重に保管してください。

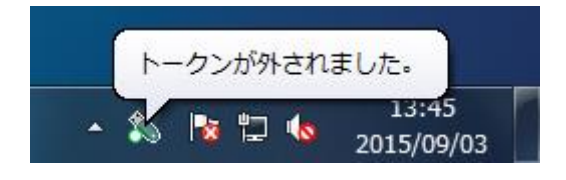

### 4. 管理ツールの利用方法

USB トークン(ePass2003)に格納された証明書情報の表示や証明書のエクスポートをするためには USB トークン(ePass2003)ランタイムパッケージ(ドライバ)をインストールされた際に自動で インストールされる ePass2003 管理ツールを利用します。ePass2003 管理ツールを用いて USBトーク ン(ePass2003)にログイン後、各処理を実施します。

#### 4.1. 管理ツールの起動

- (1) USBトークン(ePass2003)を PC に接続します。
- (2) USB トークン(ePass2003)を PC に接続した状態で「スタート」メニューから「すべてのプログラム」
   >「EnterSafe」>「ePass2003」>「ePass2003 管理ツール」をクリックします。

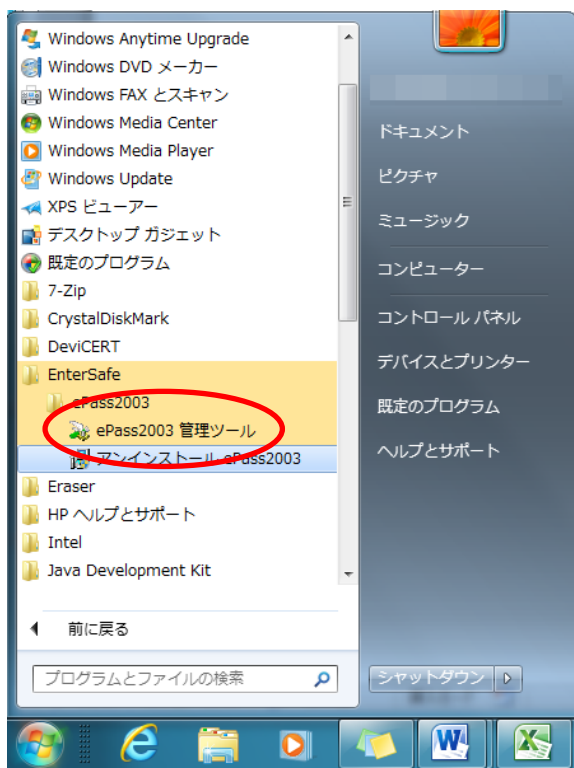

(3) 管理ツールが起動します。

| Circeipare Mit By                                                                                                 | 重ツール - ePass2003                                                                                                    |                                                                                              |                                                                                                    |
|----------------------------------------------------------------------------------------------------|----------------------------------------------------------------------------------------------------|----------------------------------------------------------------------------------------------|----------------------------------------------------------------------------------------------------|
| KI管理ツールへようこそ                                                                                                    | 、先ずログインしてください。                                                                                                    | F                                                                                            |                                                                                                    |
| ショレーカン 一般                                                                                                    |                                                                                                    |                                                                                              | ログイン(L)                                                                                                    |
| ePass2003                                                                                                    |                                                                                                    |                                                                                              |                                                                                                    |
|                                                                                                    |                                                                                                    |                                                                                              | エクスポート(E)                                                                                                    |
|                                                                                                    |                                                                                                    |                                                                                              |                                                                                                    |
|                                                                                                    |                                                                                                    |                                                                                              | コー#PIN変更(P)                                                                                                    |
|                                                                                                    |                                                                                                    |                                                                                              | I THREE(E)                                                                                                    |
|                                                                                                    |                                                                                                    |                                                                                              |                                                                                                    |
|                                                                                                    |                                                                                                    |                                                                                              |                                                                                                    |
|                                                                                                    |                                                                                                    |                                                                                              | 証明書情報(⊻)                                                                                                    |
| 70                                                                                                    | 周                                                                                                    | 性表示しない-> 💌                                                                                   | 証明書情報(⊻)                                                                                                    |
| 項目                                                                                                    | 廣                                                                                                    | 性表示しない> 💌                                                                                    | 証8月書1個罪版(⊻)                                                                                                    |
| 項目<br>トーグン名                                                                                                    | 쪵<br>値<br>ePass2003                                                                                                    | 性表示しない~> 💌                                                                                   | 証8月書情報報(⊻)                                                                                                    |
| 項目<br>トークン名<br>メーカー                                                                                               | 裔<br>値<br>ePass2003<br>EnterSafe                                                                                                    | 性表示しな()-> 国                                                                                  | 証明書情報(⊻)                                                                                                    |
| 項目<br>トークン名<br>メーカー<br>モデル                                                                                        | 應<br>ePass2003<br>EnterSafe<br>ePass2003                                                                                                    |                                                                                              | 証明書情報(⊻)                                                                                                    |
| 項目<br>トークン名<br>メーカー<br>モデル<br>シリアル番号                                                                              | 商<br>値<br>ePass2003<br>EnterSafe<br>ePass2003<br>35556011200A1101                                                                                                    | 性表示しない~> ()<br>=                                                                             | 証明書格報(火)                                                                                                    |
| 項目<br>トーグン名<br>メーカー<br>モデル<br>シリアル番号<br>メモリ容量合計                                                                   | fill         fill           ePass2003         EnterSafe           ePass2003         3556011200A1101           61440         61440                                                | 性表示しない >> (で)<br>E                                                                           | 証 <sup>0</sup> 月書/換率版(⊻)                                                                                                    |
| 項目<br>トークン名<br>メーカー<br>モデル<br>シリアル番号<br>メモロ容量合計<br>空きメモリ容量                                                        | III         III           ePass2003         EnterSafe           ePass2003         3556011200A1101           61440         40960                                                  | 性表示しない >> (家)                                                                                | 証8月書(後8£(⊻))                                                                                                    |
| 項目<br>トーケン名<br>メーカー<br>モデル<br>シリアル番号<br>メモリ容量合計<br>空をメモリ容量<br>PIN桁数の上限                                            | R0           @Pass2003           EnterSafe           @Pass2003           35560111200A1101           61440           49960           2255                                         | 性表示しば >> ) ( ) ( ) ( ) ( ) ( ) ( ) ( ) ( ) (                                                 | <u>₩</u> 26時等(後後)                                                                                                    |
| 項目<br>トークン名<br>メーカー<br>モデル<br>シリアル番号<br>メモリ容量合計<br>空きメモリ容量<br>PIN析該の上限<br>PIN析該の下限                                | 宿<br>(宿<br>(Pass2003<br>EnterSafe<br>(Pass2003<br>3550011200A1101<br>61490<br>40960<br>2555<br>8<br>8                                                                            | 性表示しば() >> ) ()<br>()<br>()<br>()<br>()<br>()<br>()<br>()<br>()<br>()<br>()<br>()<br>()<br>( | 2568年4680(A)                                                                                                    |
| 項目<br>トークン名<br>メーカー<br>モデル<br>シリアル番号<br>メモリ容量合計<br>空きメモリ容量<br>PIN桁該の上限<br>PIN桁該の上限<br>DIN桁該の下限<br>1.=khorm (にとさつ) | fill         fill           @Pass2003         EnterSafe           @Pass2003         35560111200A100           61440         49960           2255         8           1         0 | 性表示しない>> (更)                                                                                 | <u>≕</u> 2184-294-294-2012<br>1014-2014<br>1014-2014<br>1014<br>1014<br>1014<br>1014<br>1014<br>1014<br>1014 |

10/20 Copyright©2018 Mitsubishi Electric Information Network Corporation All rights reserved.

### **4.2.** ログイン

(1)「トークンー覧」から「ePass2003」を1つ選び、右のメニューから「ログイン」をクリックします。

| 😸 EnterSafe PKI 管理ツール - ePass2003 |                  |             |                      |  |
|-----------------------------------|------------------|-------------|----------------------|--|
| PKI管理ツールへようこそ、先                   | まずログインしてください。    |             | <u>ログイン(L)</u>       |  |
|                                   |                  |             | エクスポート( <u>E</u> )   |  |
|                                   |                  |             | ユーザPIN変更( <u>P</u> ) |  |
|                                   |                  | 属性表示しない-> 💌 | ≣正明書情報(⊻)            |  |
| 項目                                | 値                | A           |                      |  |
| トーケン名                             | ePass2003        |             |                      |  |
| メーカー                              | EnterSafe        |             |                      |  |
| モデル                               | ePass2003        | =           |                      |  |
| シリアル番号                            | 35560111200A1101 |             |                      |  |
| メモリ容量合計                           | 61440            |             |                      |  |
| 空きメモリ容量                           | 40960            |             |                      |  |
| PIN桁数の上限                          | 255              |             |                      |  |
| <b>PIN</b> 桁数の下限                  | 8                |             |                      |  |
| NURHER RUSS.                      | 1.0              | *           |                      |  |
|                                   |                  |             | 終了(X)                |  |

(2) ユーザ PIN の入力画面が表示されるので、証明書の PIN を入力し、「OK」をクリックします。

| EnterSafe PKI 管理ツール - ePass2003 |  |  |  |  |  |
|---------------------------------|--|--|--|--|--|
| ログイン: ePass2003 .               |  |  |  |  |  |
| ログイン後は他の機能が利用可能です。              |  |  |  |  |  |
| ユーザPIN:                         |  |  |  |  |  |
| 🔲 ソフト キーボードを利用する                |  |  |  |  |  |
| OK キャンセル                        |  |  |  |  |  |

間違った PIN を入力した場合、エラーメッセージ画面が表示されます。PIN を確認後、再入力を お願いします。

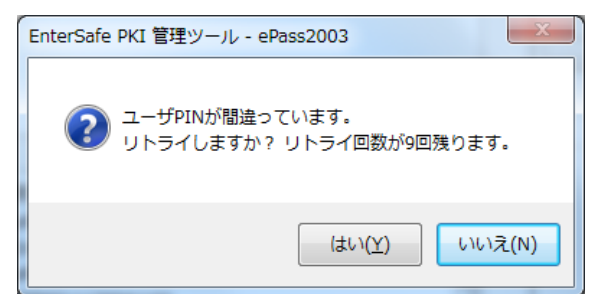

※ ブラウザの設定により証明書選択画面が表示されない場合があります。間違った PIN 入力を 10 回連続で入力した場合、トークンがロックされて以降、ロックされた USB トークンはご利用でき なくなりますので注意してください。 ※ 「ソフトキーボードを利用する」にチェックを入れることで、ソフトキーボードを利用することができます。 ソフトキーボードを利用する場合、物理キーボードは利用いただけません。

| EnterSafe PKI 管理ツール - ePass2003                                                                                                    | X        |  |  |  |  |
|----------------------------------------------------------------------------------------------------|----------|--|--|--|--|
| ログイン: ePass2003 .                                                                                                    |          |  |  |  |  |
| ログイン後は他の機能が利用可能です。                                                                                                    |          |  |  |  |  |
| ユーザPIN:                                                                                                    |          |  |  |  |  |
| ✓ ソフト キーボードを利用する                                                                                                    |          |  |  |  |  |
| OK キャンセル                                                                                                    |          |  |  |  |  |
| *       &       (       @       #       %       )       \$       !       ^       *       -       +         ``       7       9       2       3       5       0       4       1       6       8       -       = | <-Bspc   |  |  |  |  |
| Q W E R T Y U I O P { } }   ¥                                                                                                    | Del      |  |  |  |  |
| Caps A S D F G H J K L : ", H                                                                                                    | lome End |  |  |  |  |
| Shift Z X C V B N M < > ? /                                                                                                    | Space    |  |  |  |  |

(3) 正しい PIN を入力し、ログインに成功した場合、左上にトークン一覧、左下に選択されたトークンの 情報が表示され、右のメニューの「ログイン」が「ログアウト」に変化します。

| 💫 EnterSafe PKI 管理ツ                                                                                                    | -JL - ePass2003                                 | 2 1        |                   |
|----------------------------------------------------------------------------------------------------|-------------------------------------------------|------------|-------------------|
| EnterSafe PKI 管理ツール                                                                                                    | ^ಕ್ರಿವಿಕ್ಕ                                      |            | E1                |
|                                                                                                    |                                                 |            | ログアウト( <u>L</u> ) |
| ePass2003                                                                                                    |                                                 | <u>é</u> l |                   |
| 23CB740B-7                                                                                                    | 057-4EE2-953C-23DF25DFD682                      |            |                   |
| 🖹 📄 秘密鍵交                                                                                                    | 換用(暗号化/復号化など)                                   |            |                   |
|                                                                                                    |                                                 | E          |                   |
| - 一一一 公開語                                                                                                    |                                                 |            | ユーザPIN変更(P)       |
| □ □ 10 10 10 10 10 10 10 10 10 10 10 10 10                                                                                                    | ≝<br>F69-6D75-1238-3F6703914F51                 |            |                   |
| = = |                                                 |            |                   |
| - Entor                                                                                                    | nrica Dramium (A _ G7's Entarnrica Dramium (A _ |            | 証明書情報(⊻)          |
|                                                                                                    | 属性表示し                                           | ない-> 💌     |                   |
| 項目                                                                                                    | 値                                               | <u>^</u>   |                   |
| トークン名                                                                                                    | ePass2003                                       |            |                   |
| メーカー                                                                                                    | EnterSafe                                       |            |                   |
| モデル                                                                                                    | ePass2003                                       | =          |                   |
| シリアル番号                                                                                                    | 35560111200A1101                                |            |                   |
| メモリ容量合計                                                                                                    | 61440                                           |            |                   |
| 空きメモリ容量                                                                                                    | 40960                                           |            |                   |
| PIN桁数の上限                                                                                                    | 255                                             |            |                   |
| PIN桁数の下限                                                                                                    | 8                                               |            |                   |
| - ハニドウマガ パニパート                                                                                                    | 1 0                                             | · ·        | 1                 |
|                                                                                                    |                                                 |            | 終了(X)             |
|                                                                                                    |                                                 |            |                   |

### **4.3.** 証明書情報の表示

(1) 左上のトークン一覧以下から証明書情報を表示したい証明書を選択し、右のメニューの「証明書情報」をクリックします。

| EnterSafe PKI 管理ツールへようこそ。                                        | ] |
|------------------------------------------------------------------|---|
|                                                                  | ] |
|                                                                  | ] |
| L 1 2 2 2 2 2 2 2 2 2 2 2 2 2 2 2 2                              |   |
| ■ ① 1 私密鍵<br>□ ① 8CEF56A6-CF69-6D75-1238-3F6703914E51<br>□ ① データ | 1 |
| □ - □ 8CEF56A6-CF69-6D75-1238-3F6703914E51<br>□ - □ データ          |   |
|                                                                  | J |
|                                                                  | 1 |
| ■ 腐性表示しない-> ▼                                                    | , |
| 項目 値                                                             |   |
| 証明書名 CN-PCaS2Y5Vld9's Enterprise Premium CA - G2 ID              |   |
| コンテナ名 23CB740B-7057-4EE2-953C-23DF25DFD682                       |   |
| シリアル番号 02 02 00 D2                                               |   |
| 証明書ID 32 33 43 42 37 34 30 42 2D 37 30 35 37 2D 34 45            |   |
|                                                                  |   |
|                                                                  |   |
|                                                                  |   |
|                                                                  |   |
| 終了(X)                                                            |   |

- (2) 証明書のシリアル番号等の詳しい情報は「詳細」タブに表示されます。
  - ・ 証明書のシリアル番号は「シリアル番号」の右に16進数で表示されます。
  - ・ 証明書の有効期間については「有効期間の開始」、「有効期間の終了」として表示されます。

| 証明書                                                                                                    |                            | ×        |
|----------------------------------------------------------------------------------------------------|----------------------------|----------|
| 全般 詳細 証明のパス                                                                                                    |                            |          |
| 表示(S): スオベアン                                                                                                    | -                          |          |
|                                                                                                    | •                          |          |
| フィールド                                                                                                    | 値                          | <b>^</b> |
| 📴 バージョン                                                                                                    | V3                         | =        |
| 2011年1月1日日 10月1日 11月1日 11月1日1111月1日 11月1日 11月1日 11月1日 11月1日 11月1日 |                            |          |
| 君名アルコリスム<br>                                                                                                    | sha256KSA<br>oha256        |          |
| 電報行者                                                                                                    | Enterprise Premium CA - G3 |          |
| 「「「有効期間の開始」                                                                                                    | 2016年9月5日 0:00:00          |          |
| 「「「有効期間の終了」                                                                                                    | 2017年9月30日 23:59:59        | -        |
|                                                                                                    |                            |          |
|                                                                                                    |                            |          |
|                                                                                                    |                            |          |
|                                                                                                    |                            |          |
|                                                                                                    |                            |          |
|                                                                                                    |                            |          |
|                                                                                                    |                            |          |
|                                                                                                    |                            |          |
| 証明書の詳細について表示します。                                                                                                    |                            |          |
|                                                                                                    |                            |          |
|                                                                                                    |                            | ОК       |

13/20

Copyright©2018 Mitsubishi Electric Information Network Corporation All rights reserved.

証明書 ID の確認方法は画面を下にスクロールし、サブジェクトをクリックします。下の枠をご確認 頂き、FC から始まる英数字が証明書 ID となります。

| 証明書                                                                                     | <b>×</b>                                                                          |
|-----------------------------------------------------------------------------------------|-----------------------------------------------------------------------------------|
| 全般 詳細 証明のパス                                                                             |                                                                                   |
| 表示(S): <すべて>                                                                            |                                                                                   |
| フィールド                                                                                   | 値                                                                                 |
| 署名ハッシュ アルゴリズム  発行者  有効期間の開始  有効期間の開始  有効期間の第と                                           | sha256<br>Enterprise Premium CA - G3,<br>2016年9月5日 0:00:00<br>2017年9月30日 23:59:59 |
| □ 公開キー<br>② 機関キー識別子                                                                     | RSA (2048 Bits)<br>KeyID=61 65 e0 c5 1f 69 65 f 👻                                 |
| 0.9.2342.19200300.100.1.1<br>SERIALNUMBER = 1<br>CN =<br>OU =<br>OU =<br>OU =<br>C = JP |                                                                                   |
| 証明書の詳細について表示します。                                                                        | プロパティの編集(E) ファイルにコピー(C)                                                           |
|                                                                                         | ОК                                                                                |

4.4. 証明書のエクスポート

•

- ※ 「エクスポート」は秘密鍵をエクスポートすることはできません。公開鍵のみエクスポートすることが できます。
- (1) 左上のトークン一覧以下から証明書情報を表示したい証明書を選択し、右のメニューから「エクスポート」をクリックします。

| 💫 EnterSafe PKI 管理ツ-                                         | -JL - ePass2003                                                                                    |                                         |
|--------------------------------------------------------------|----------------------------------------------------------------------------------------------------|-----------------------------------------|
| EnterSafe PKI 管理ツール<br>・ ・ ・ ・ ・ ・ ・ ・ ・ ・ ・ ・ ・ ・ ・ ・ ・ ・ ・ | Nようこそ。<br>157-4EE2-953C-23DF25DFD682<br>今月(暗号化/復号化など)                                              | ログアウト(L)<br>エクスポート(E)<br>コーザPTN(茶(面(P)) |
| BCEPSORO-CH<br>B-G データ<br>Enterp                             | 69-60/5-1238-3F6/03914E51<br>prise Premium CA - G2's Enterprise Premium CA - G2 ID<br>属性表示しない->  マ | 証明書情報(⊻)                                |
| 1111日来夕                                                      | CN RCSC2VEV/d0's Enterprise Promium CA _ C2 ID                                                     |                                         |
| 証明書名                                                         | 23CB740B-7057-4FE2-953C-23DE25DED682                                                               |                                         |
| シリアル番号                                                       | 02 02 00 D2 1                                                                                      |                                         |
| ITH書ID                                                       | 32 33 43 42 37 34 30 42 2D 37 30 35 37 2D 34 45                                                    |                                         |
|                                                              |                                                                                                    | 終了(X)                                   |

14/20

Copyright©2018 Mitsubishi Electric Information Network Corporation All rights reserved.

(2) エクスポートした証明書の保存先を選択、ファイル名を入力し、「保存」をクリックします。

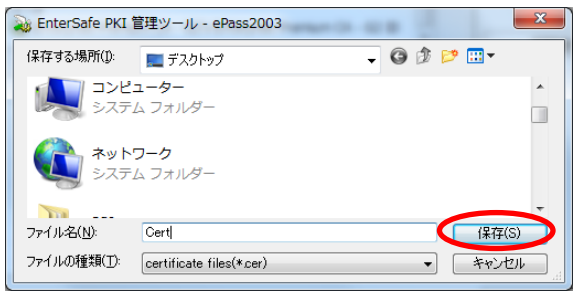

(3) エクスポート成功画面が表示されるので、「OK」をクリックします。

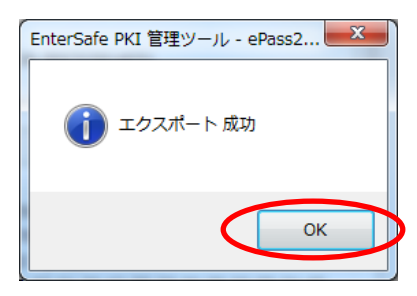

(4) 証明書の保存先を確認し、エクスポートした証明書がある事を確認します。

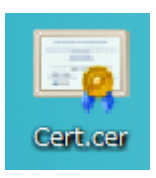

#### 4.5. ユーザ PIN 変更

- ※ 初期ユーザ PIN は依頼書に記載いただいた証明書 PIN(パスワード)が設定されます。依頼書に
   証明書 PIN(パスワード)の記載が無い場合は当サービスでランダムに生成した 8 桁の PIN が
   設定されます。
- ※ ユーザ PINを変更された場合、変更後のユーザ PINを紛失されますとUSBトークン(ePass2003) にログインができなくなりますのでご注意ください。

(1) 右のメニューから「ユーザ PIN 変更」をクリックします。

| EnterSafe PKI 管理ツー                      | ルヘようこそ。                                     |                 | ロガマウト(1)    |
|-----------------------------------------|---------------------------------------------|-----------------|-------------|
| 🦓 トークン一覧                                |                                             | *               |             |
| 🖻 🎯 ePass2003                           |                                             |                 |             |
| 23CB740B-                               | 7057-4EE2-953C-23DF25DFD682                 |                 | エクスポート(E)   |
| □ □ 秘密鍵3                                | で換用(暗号化/復号化など)                              |                 |             |
|                                         | i ¢rek                                      | 8989 =          |             |
| - 二日 - 二日 - 二日 - 二日 - 二日 - 二日 - 二日 - 二日 | 1595<br>1478                                |                 | ユーザPIN変更(P) |
| □ □ 8CEE5646-                           | CE69-6D75-1238-3E6703914E51                 |                 |             |
| ■ 002150/10<br>亩□ データ                   | 0.05 05/5 1250 5/0/0551 1251                |                 |             |
| - Entr                                  | arnrica Dramium CA _ G7's Entarnrica Dramii | Im CA - G2 ID T | 証明書情報(⊻)    |
|                                         |                                             | 性表示しない-> 💌      |             |
| 項目                                      | 値                                           | <u>^</u>        |             |
| トークン名                                   | ePass2003                                   |                 |             |
| メーカー                                    | EnterSafe                                   |                 |             |
| モデル                                     | ePass2003                                   | =               |             |
| シリアル番号                                  | 35560111200A1101                            |                 |             |
| メモリ容量合計                                 | 61440                                       |                 |             |
| 空きメモリ容量                                 | 40960                                       |                 |             |
| <b>PIN</b> 桁数の上限                        | 255                                         |                 |             |
| PIN桁数の下限                                | 8                                           |                 |             |
|                                         |                                             | -               |             |

(2) 変更後のユーザ PIN を設定する画面が表示されるので、現在のユーザ PIN と新しいユーザ PIN をそれぞれ入力します。

| EnterSafe PKI 管理ツ     | ール - ePass2003 |  |  |  |
|-----------------------|----------------|--|--|--|
| ePass2003のユーザPINを変更する |                |  |  |  |
| 現在のPIN:               |                |  |  |  |
| 新しいPIN:               |                |  |  |  |
|                       | □ 強度チェック       |  |  |  |
| 再入力:                  |                |  |  |  |
|                       | □ ソフト キーボード    |  |  |  |
|                       | OK キャンセル       |  |  |  |

※ 「強度チェック」ヘチェックすることで、新しい PIN の強度(低~高)を知ることができます。

| ſ | EnterSafe PKI 管理ツ     | ール - ePass2003 |  |      | x    | Ŋ            |
|---|-----------------------|----------------|--|------|------|--------------|
|   | ePass2003のユーザPINを変更する |                |  |      |      |              |
|   | 現在のPIN:               | •••••          |  |      |      |              |
|   | 新しいPIN:               | •••••          |  |      |      |              |
|   |                       | ▼発度チェック        |  |      | 8    | $\mathbb{D}$ |
|   | 再入力:                  |                |  |      |      |              |
|   |                       | 🔲 ソフト キーボード    |  |      |      |              |
|   |                       | ОК             |  | キャンセ | IL D |              |

※ 「ソフトキーボードを利用する」にチェックを入れることで、ソフトキーボードを利用することができます。 ソフトキーボードを利用する場合、物理キーボードは利用いただけません。

| EnterSafe PKI 管理ツール - ePass2003                                                                                                    | ×        |
|----------------------------------------------------------------------------------------------------|----------|
| ePass2003のユーザPINを変更する                                                                                                    |          |
| 現在のPIN: ♥●●●●●●                                                                                                    |          |
| 新しいPIN: ●●●●●●●●                                                                                                    |          |
| <ul> <li>▼ 強度チェック</li> <li></li></ul>                                                                                                    |          |
|                                                                                                    |          |
| OK キャンセル                                                                                                    |          |
| *     %     #     *     \$     @     !     &     ^     )     (     -     +       `     5     3     8     4     2     1     7     6     0     9     -     = | <-Bspc   |
| Q W E R T Y U I O P { } }   ¥                                                                                                    | Del      |
| Caps A S D F G H J K L : ",                                                                                                    | Home End |
| Shift         Z         X         C         V         B         N         M         <         >         ?         /                                        | Space    |

(3) 現在の PIN、新しい PIN、再入力(新しい PIN)を入力し、「OK」をクリックします。

| EnterSafe PKI 管理ツール - ePass2003 |                     |  |  |  |
|---------------------------------|---------------------|--|--|--|
| ePass2003のユーザPINを変更する           |                     |  |  |  |
| 現在のPIN:                         | •••••               |  |  |  |
| 新しいPIN:                         | •••••               |  |  |  |
|                                 | □ 強度チェック            |  |  |  |
| 再入力:                            | •••••               |  |  |  |
|                                 | □ ソフト キーボード         |  |  |  |
|                                 | ОК <b>*</b> #>\tz/l |  |  |  |

(4) 「ユーザ PIN 変更 成功」と表示されるので、「OK」をクリックします。

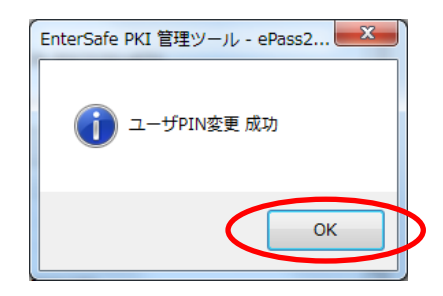

### 4.6. ログアウト・管理ツールの終了

(1) ログイン後、作業が終了しましたら、画面を閉じる前に右のメニューから「ログアウト」を行います。

| 💫 EnterSafe PKI 管理ツール - ePass2003 |                                                       |                      |  |  |
|-----------------------------------|-------------------------------------------------------|----------------------|--|--|
| EnterSafe PKI 管理ツール               | ^ಕಿಂಕ್                                                | <b>ログアウト(1)</b>      |  |  |
| 🖹 🔯 ePass2003                     | *                                                     |                      |  |  |
| 🖹 📄 23CB740B-7                    | 057-4EE2-953C-23DF25DFD682                            |                      |  |  |
| □ □ 秘密鍵交                          | 換用(暗号化/復号化など)                                         | エクスポート(E)            |  |  |
|                                   | as2Y5VId9's Enterprise Premium CA - G2 ID             |                      |  |  |
| ✓ ム田市<br>へい<br>中部                 |                                                       |                      |  |  |
| B 😑 8CEF56A6-C                    | -<br>F69-6D75-1238-3F6703914E51                       | ユーザPIN変更( <u>P</u> ) |  |  |
| 🖮 🧰 データ                           |                                                       |                      |  |  |
| 🔤 Enter                           | prise Premium CA - G2's Enterprise Premium CA - G2 ID |                      |  |  |
|                                   | =止明書情報(⊻)                                             |                      |  |  |
| 項目                                | 値                                                     |                      |  |  |
| 証明書名                              | CN-PCaS2Y5Vld9's Enterprise Premium CA - G2 ID        |                      |  |  |
| コンテナ名                             | 23CB740B-7057-4EE2-953C-23DF25DFD682                  |                      |  |  |
| シリアル番号                            | 02 02 00 D2                                           |                      |  |  |
| 証明書ID                             | 32 33 43 42 37 34 30 42 2D 37 30 35 37 2D 34 45       |                      |  |  |
|                                   |                                                       |                      |  |  |
|                                   |                                                       |                      |  |  |
|                                   |                                                       |                      |  |  |
|                                   |                                                       |                      |  |  |
|                                   |                                                       | ,                    |  |  |
|                                   |                                                       | 終了( <u>X</u> )       |  |  |
|                                   |                                                       |                      |  |  |

(2) 画面が「管理ツール」起動直後の状態に戻った事を確認し、「終了」をクリックします。

| 💫 EnterSafe PKI 管理ツ | ール - ePass2003    |          |                      |
|---------------------|-------------------|----------|----------------------|
| PKI管理ツールへようこそ、先     | Eずログインしてください。<br> |          |                      |
| We ePass2003        |                   |          | エクスポート( <u>E</u> )   |
|                     |                   |          | ユーザPIN変更( <u>P</u> ) |
|                     |                   |          | 証明書'情報(⊻)            |
|                     |                   | 周日金小のないと |                      |
| 項目                  | 值                 |          |                      |
| トーケン名               | ePass2003         |          |                      |
| メーカー                | EnterSafe         |          |                      |
| モデル                 | ePass2003         | =        |                      |
| シリアル番号              | 35560111200A1101  |          |                      |
| メモリ容量合計             | 61440             |          |                      |
| 空きメモリ容量             | 40960             |          |                      |
| PIN桁数の上限            | 255               |          |                      |
| PIN桁数の下限            | 8                 |          |                      |
| ハニドウェカ バニパート        | 1.0               | +        |                      |
|                     |                   |          | 終了(X)                |

(3)「終了してもよろしいですか?」と画面が表示されますので、「はい」をクリックしてください。

### 5. ランタイムパッケージ(ドライバ)のアンインストール手順

(1) 「コントロールパネル」の「プログラムと機能」または「プログラムのアンインストール」をクリックします。

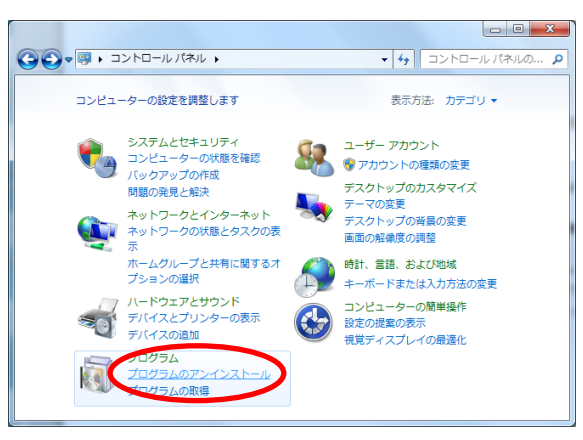

(2)「ePass2003」を選択し、右クリックして「アンインストール」をクリックします。

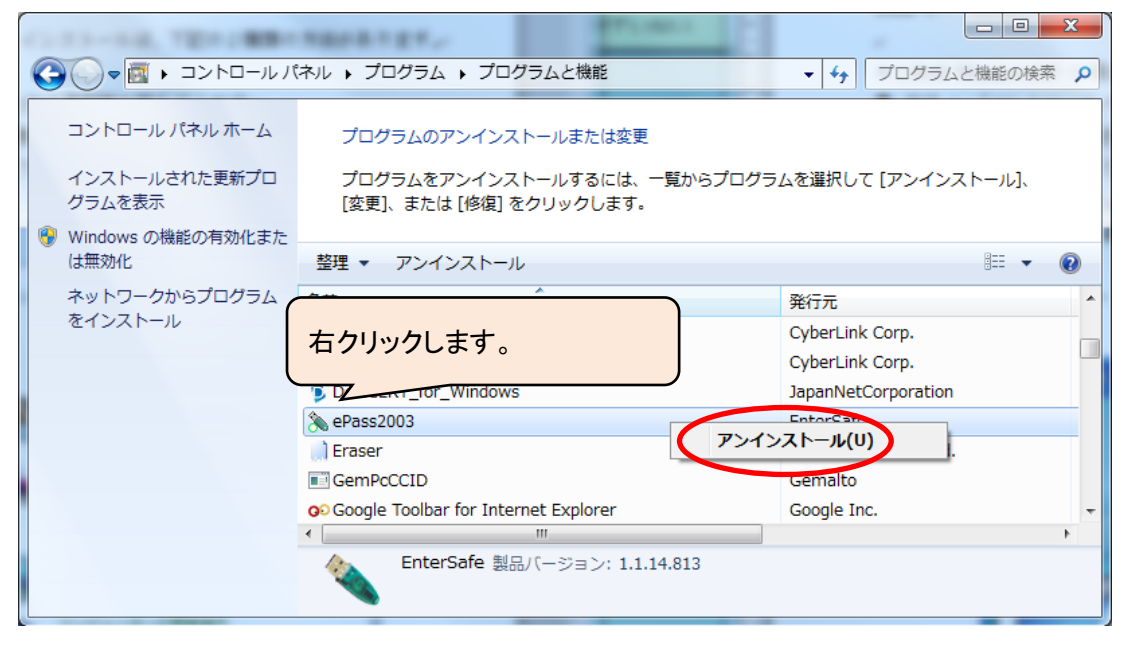

(3) USBトークン(ePass2003)ランタイムパッケージをアンインストールすると、以下の画面が表示され るので「アンインストール」をクリックします。

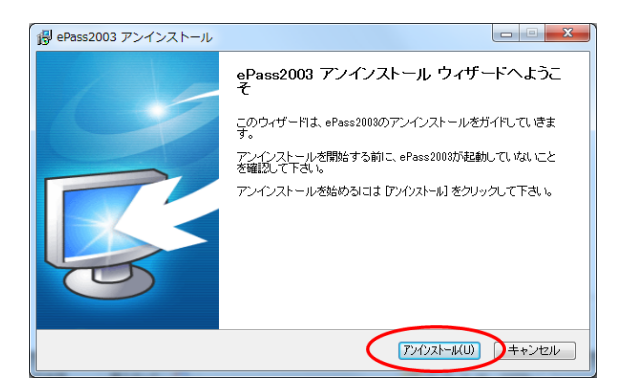

19/20 Copyright©2018 Mitsubishi Electric Information Network Corporation All rights reserved. (4) アンインストールが実施されます。

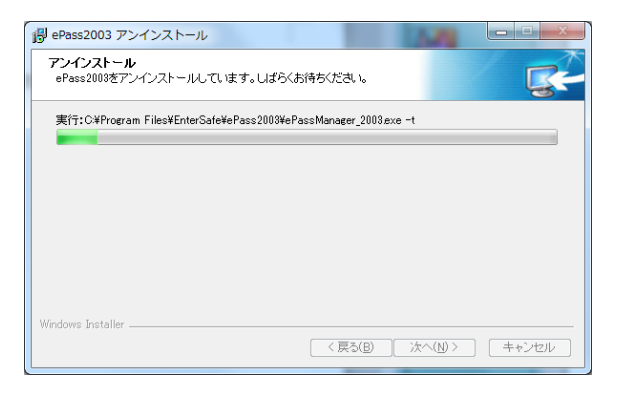

(5) アンインストールが完了すると以下画面が表示されます。「今すぐ再起動する」を選択し、「完了」を クリックしてください。

| 得 ePass2003 アンインストール |                                                                                                    |
|----------------------|----------------------------------------------------------------------------------------------------|
| 6                    | ePass2003 アンインストール ウィザードは完了<br>しました。<br>ePass2003 のアンインストールを完了するには、このコンピュータを<br>再起動する必要があります。今すぐ再起動しますか?<br>() 冷すで再起動する)<br>() 後で手動で再起動する |
|                      | < 戻る(L 完TE) キャンセル                                                                                                    |

- (6) 再起動が行われアンインストールが完了します。
  - ※ USB トークン(ePass2003)ランタイムパッケージ(ドライバ)をアンインストールする際に一部 ファイルが他のアプリケーションに使用されている場合、これらのファイルを削除できないこと があります。その場合、PC の再起動後にこれらのファイルを削除するようにウィザードが警告 をすることがあります。もし他のアプリケーションがファイルを利用している場合、該当アプリ ケーションを一旦終了してから、再度 USB トークン(ePass2003)関連のファイルを削除して ください。
  - ※ USB トークン(ePass2003)ランタイムパッケージ(ドライバ)のアンインストールでは ePass2003 管理ツールも同時にアンインストールされます。
  - ※ アンインストールウィザードから PC の再起動要求があれば直ちに再起動してください。また、 USBトークン(ePass2003)ランタイムパッケージ(ドライバ)を再インストールする場合には USB トークン(ePass2003)を USB ポートに接続しない状態でインストールを実行してください。